## 1. Wprowadzenie

"e-Izba" jest aplikacją rozszerzającą funkcjonalność serwisu internetowego Beskidzkiej Izby Lekarskiej o narzędzia pozwalające lekarzom, członkom BIL uzyskać wgląd w swoje dane gromadzone, przechowywane i przetwarzane w bazie okręgowego rejestru lekarzy.

Platforma ta udostępnia również lekarzowi możliwość zmiany (aktualizacji) wybranego zakresu udostępnianych mu danych, jeśli te uległy zmianie lub z jakiś powodów są już nieaktualne, a jednocześnie są to informacje, które do rejestru można wprowadzić na podstawie oświadczenia lekarza.

Tak więc lekarz bez konieczności wizyty w izbie może za pomocą platformy "e-Izba" zaktualizować swój adres zamieszkania, adres korespondencyjny, adres(y) e-mail, numer(y) telefonu, preferowaną formę wysyłki Gazety Lekarskiej i Biuletynu OIL, jak również informacje o zakończonym lub nowym zatrudnieniu (z koniecznością załączenia dokumentów potwierdzających zakończenie lub rozpoczęcie zatrudnienia).

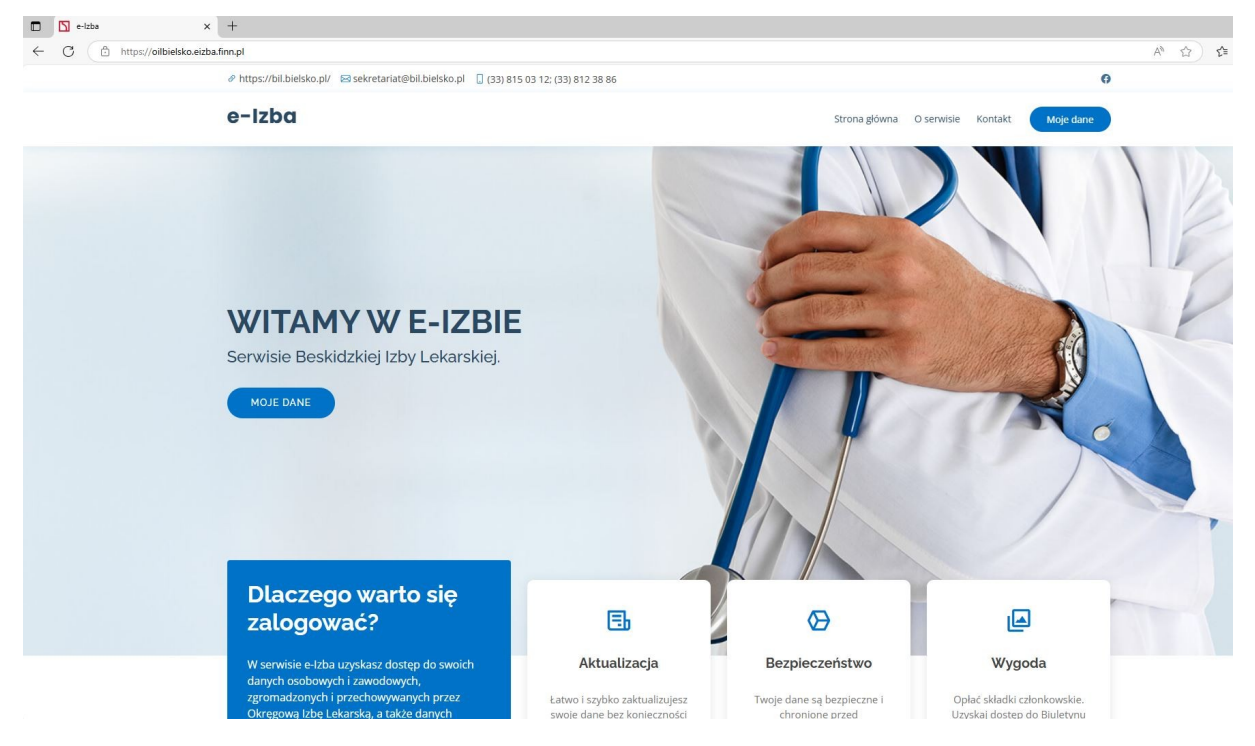

Zrzut ekranowy 1. Strona startowa portalu e-Izba.

## 2. Logowanie do platformy "e-Izba"

Logowanie do platformy możliwy jest poprzez przycisk "Moje dane".

Przycisk przekierowuje użytkownika na stronę logowania ("Moje dane"), który umieszczony jest w menu w prawej, górnej części okna, oraz w lewej, środkowej części strony (nad kafelkiem "Dlaczego warto się zalogować").

## 2.1. Logowanie poprzez Profil Zaufany

Logowanie do platformy jest realizowane z wykorzystaniem tylko i wyłącznie tzw. "Profilu Zaufanego".

Profil zaufany jest środkiem identyfikacji elektronicznej, dzięki któremu można potwierdzić swoją tożsamość w Internecie.

Zalogować się do aplikacji może każdy użytkownik, który może zautoryzować się poprzez Profil Zaufany **oraz jest członkiem Beskidzkiej Izby Lekarskiej.** 

W celu zalogowania się do konta poprzez tzw. "Profil Zaufany" należy:

1. Po uruchomieniu przycisku "Moje dane" kliknąć w przycisk wskazany na poniższym zrzucie ekranu:

| Logowanie - e-Izba X          | +                                                                                                    |                                                             |               |            |                        |     |      |   |  |
|-------------------------------|----------------------------------------------------------------------------------------------------|-------------------------------------------------------------|---------------|------------|------------------------|-----|------|---|--|
| ← C ① https://oilbielsko.eizb | a.finn.pl/logowanie?ret=https%3A%2F%2Foilbielsko.eizba.finn.pl%2Fm                                                                                                    | oje_dane                                                    |               |            |                        |     | AN É | 2 |  |
|                               |                                                                                                    | 15 03 12: (33) 812 38 86                                    |               |            |                        | 0   |      |   |  |
|                               | e-Izba                                                                                                    |                                                             | Strona główna | O serwisie | Kontakt Moje dane      |     |      |   |  |
|                               | Logowanie                                                                                                    |                                                             |               |            | Strona główna / Logowa | nie |      |   |  |
|                               |                                                                                                    | Logowanie z wykorzystaniem Profilu Zaufanego                |               |            |                        |     |      |   |  |
|                               |                                                                                                    | Zaloguj przez Profil Zaufany                                |               |            |                        |     |      |   |  |
|                               | Beskidzka Izba Lekarska<br>ul Byttranika z<br>43-300 Bielsko-Biała<br>WWW: https://bil.bielskopi/<br>e-Mait.sckretariagbil.bielskopi<br>Telefon: roj 18 00 2012 18 80 | Ważne informacje<br>> Deklaracja dostępności<br>> Regulamin |               |            |                        |     |      |   |  |
| Zrzut ekranowy 5.             | Logowanie przez Profil Zaufan                                                                                                    | у.                                                          |               |            |                        |     |      |   |  |

2. Portal przeniesie użytkownika do kolejnych kroków związanych z autoryzacją do serwisu. W uruchomionym oknie należy wskazać przycisk "Podpisz i wyślij".

| Podgląd wniosku   e-podpis x +     |                                                                       |
|------------------------------------|-----------------------------------------------------------------------|
| ← C 🗈 https://pz.gov.pl/ep-fronter | nd/#/doc/preview/1                                                    |
| gov.pl Serwis Rzeczypospolite      | ej Polskiej                                                           |
|                                    | e-podpis                                                              |
|                                    | Usługa cyfrowa Podgląd Wybór sposobu Podpis Koniec<br>podpisu         |
|                                    | Kod źródłowy dokumentu.xml (użytkownik zaawansowany)                  |
|                                    | i Uwagał Jeśli widzisz błędy na podglądzie dokumentu, wróć do edycji. |
|                                    | WRÓĆ DO USŁUGI PODPISZ I WYŚLIJ                                       |

Zrzut ekranowy 6. Logowanie przez Profil Zaufany.

- 3. Następnie należy wskazać sposób autoryzacji. Możemy wskazać jeden z dostępnych sposobów, tj.:
  - a. Profil Zaufany,
  - b. Podpis osobisty,
  - c. Podpis kwalifikowany

Należy wskazać "Profil zaufany" oraz uruchomić przycisk "Przejdź do podpisu".

| Wybór sposobu podpisu   e-pod; x + C  https://pz.gov.pl/ep-fronten | nd/#/doc/preview/1                              |                                                            |                                |
|--------------------------------------------------------------------|-------------------------------------------------|------------------------------------------------------------|--------------------------------|
| Servis Rzeczypospolite                                             | e-podpis                                        |                                                            |                                |
|                                                                    | Usługa cyfrowa Podgląd Wybór sposobu<br>podpisu | Podpis Koniec                                              |                                |
|                                                                    | Wybierz podpis                                  |                                                            |                                |
|                                                                    | ✓ Podpis zaufany                                | Podpis osobisty                                            | Podpis kwalifikowany           |
|                                                                    |                                                 | Podpis zaufany<br>Do złożenia podpisu zaufanego wykorzysta | asz profil zaufany lub e-dowód |
|                                                                    | WRÓĆ DO USŁUGI                                  |                                                            |                                |

Zrzut ekranowy 7. Logowanie przez Profil Zaufany.

4. W kolejnym kroku należy również wskazać na podpisywanie poprzez "Profil Zaufany"

| e-podpis                                                                            |                                                                                             |
|-------------------------------------------------------------------------------------|---------------------------------------------------------------------------------------------|
| ···<br>Usługa cyfrowa Podgląd Wybór sposobu<br>podpisu<br>Wybierz sposób złożenia   | Podpis Koniec<br>podpisu zaufanego                                                          |
| <b>Profil zaufany</b><br>Do złożenia podpisu zaufanego użyjesz<br>profilu zaufanego | Profil osobisty w e-dowodzie<br>Do złożenia podpisu zaufanego użyjesz<br>profilu osobistego |

Zrzut ekranowy 8. Logowanie przez Profil Zaufany.

5. Użytkownik zostanie przeniesiony na stronę "pz.gov.pl", gdzie możliwa będzie właściwa autoryzacja w serwisie. Istnieją dwie możliwości logowania się do Profilu Zaufanego:

a. Logowania przy pomocy loginu/adresu e-mail i hasła. W tym celu należy wpisać dane autoryzacyjne w lewej części ekranu oraz uruchomić przycisk "Zaloguj się".

b. Logowania przy pomocy bankowości elektronicznej. W tym celu należy wskazać jeden z dostępnych banków w oknie z prawej strony.

| Login 🕄 Profil zaufany                                                                  |                                                      |
|-----------------------------------------------------------------------------------------|------------------------------------------------------|
| Zaloguj się za pomocą nazwy<br>użytkownika lub adresu e-mail                            | Zaloguj się przy pomocy banku<br>lub innego dostawcy |
| PL UA<br>Nazwa użytkownika lub adres e-mail<br>Wpisz nazwę użytkownika lub adres e-mail | LUB                                                  |
| Nie pamiętam nazwy użytkownika<br>Hasło<br>Wpisz hasło<br>Nie pamiętam hasła            |                                                      |
| ZALOGUJ SIĘ                                                                             |                                                      |
| Nie masz profilu zaufanego?<br>Twój bank lub dostawca nie udostępnia logowania?         | B A N K                                              |

Zrzut ekranowy 9. Logowanie przez Profil Zaufany.

W przypadku poprawnej autoryzacji za pomocą jednego z powyższych sposobów logowania użytkownik otrzyma okno powitalne. Dodatkowo w prawym, górnym rogu dostępny będzie przycisk "Wyloguj" umożliwiający poprawne zakończenie pracy w portalu. Poniższy zrzut ekranowy pokazuje obecne menu programu dostępne po zalogowaniu się do systemu. Dane lekarza pobrane z bazy okręgowego rejestru lekarzy podzielone są tematycznie i dostępne do wglądu po kliknięciu w wybrany kafelek aplikacji. Jeżeli do platformy zaloguje się osoba będąca lekarzem lub lekarzem dentystą, członek Beskidzkiej Izby Lekarskiej, po zalogowaniu uzyska ona dostęp do swoich danych, oraz możliwość zmiany części z nich.

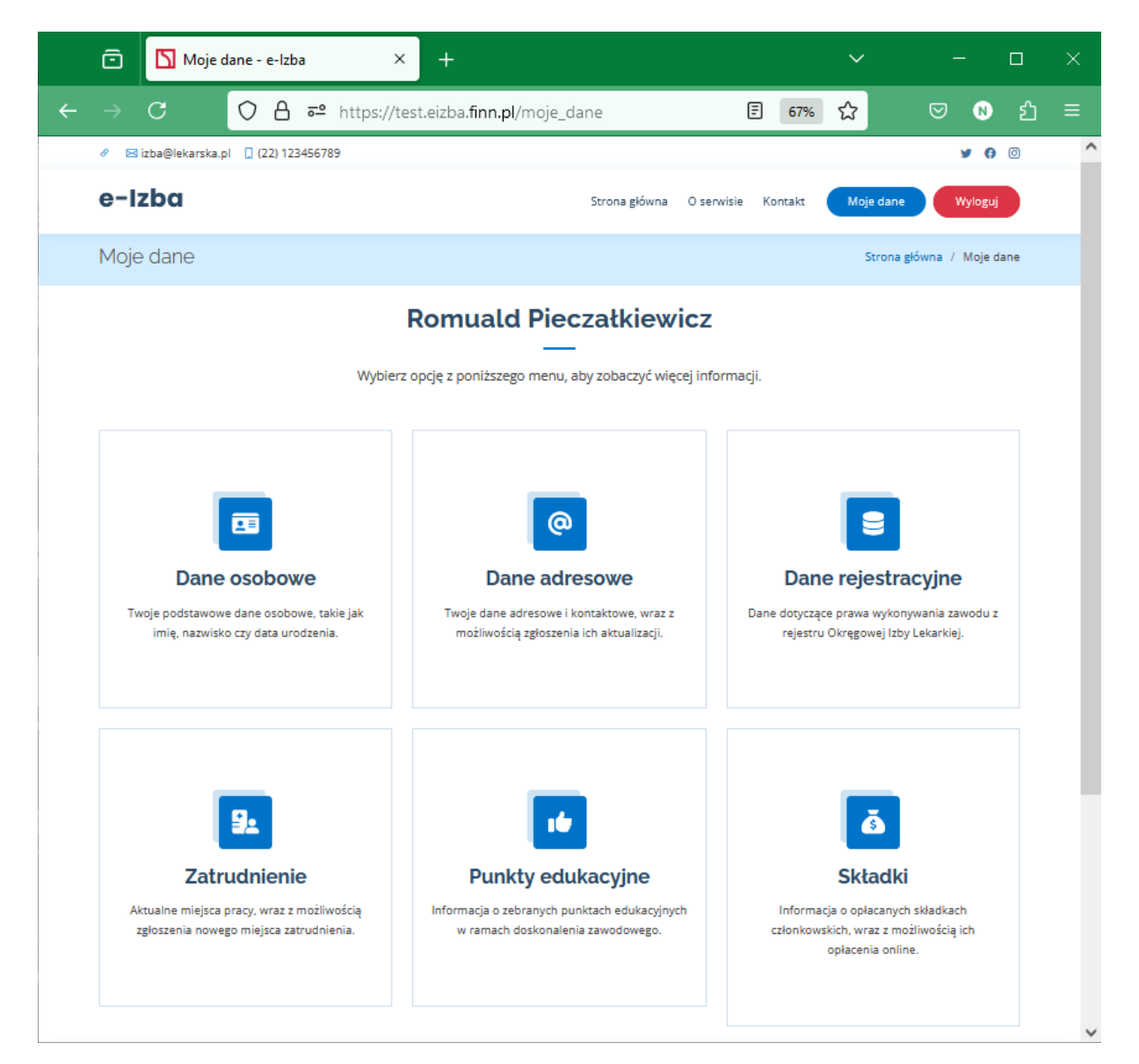

Zrzut ekranowy 10. Widok po zalogowaniu, w przypadku, gdy użytkownik jest lekarzem (członkiem BIL).

## 2.2. Błędne logowanie

Osoba, która nie jest członkiem izby nie uzyska dostępu do danych!

| 🗖 🚺 Logowanie - e-Izba 🛛 🗙                  | +                                                                                                    |       |
|---------------------------------------------|----------------------------------------------------------------------------------------------------|-------|
| $\leftarrow$ C $$ https://oilbielsko.eizba. | finn.pl/nieznany                                                                                                    | ⊕   ✿ |
|                                             | θ https://bil.bielsko.pl/ Sekretariat@bil.bielsko.pl     [ (33) 815 03 12; (33) 812 38 86     ]     [ (33) 815 03 12; (33) 812 38 86     ] |       |
|                                             | e-Izba Strona główna O serwisie Kontakt Moje dane                                                                                          |       |
|                                             | Logowanie Strona główna / Logowanie                                                                                                    |       |
|                                             | Nieznany użytkownik                                                                                                    |       |
|                                             | Logowanie z wykorzystaniem Profilu Zaufanego                                                                                               |       |
|                                             | Zaloguj przez Profil Zaufany                                                                                                    |       |

Zrzut ekranowy 11. Widok po zalogowaniu w przypadku gdy użytkownik nie jest lekarzem lub członkiem BIL.